# **HOW TO REQUEST A** FORM I-20 IN TERRA DOTTA

### STEP 1 – LOG IN WITH YOUR SAIC EMAIL AND PASSWORD

url: global.saic.edu – Student and Administrator Login  $\rightarrow$  Student Login

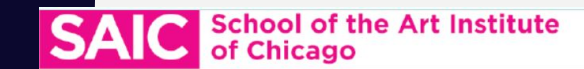

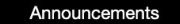

#### Walk-In Hours Fall 2022

Virtual walk-in hours will be held on Tuesdays and Thursdays from 12-1 pm and in- person walk-in hours will be held Monday-Friday from 12-1 pm [View Details]

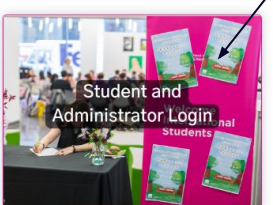

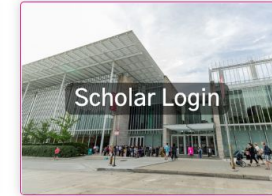

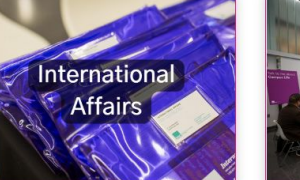

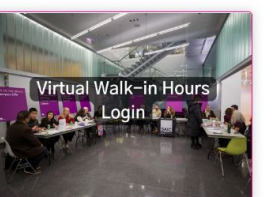

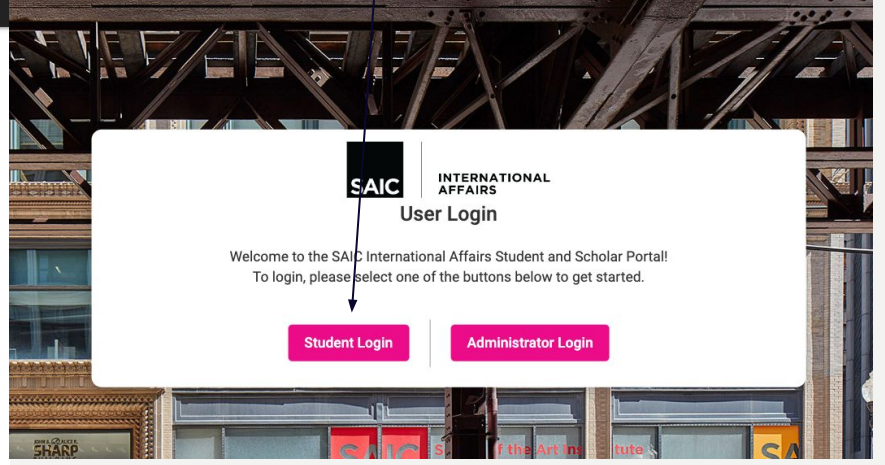

If you are unable to login, please email intaff@saic.edu

#### STEP 2 – READ WELCOME PAGE AND NAVIGATE TO DECLARATION OF INTENT

| Б | Experience Preview                                                                                                    |                      |                     |                            |  |  |  |  |  |
|---|----------------------------------------------------------------------------------------------------|----------------------|---------------------|----------------------------|--|--|--|--|--|
| _ | Default                                                                                                    |                      |                     |                            |  |  |  |  |  |
|   | 1 Welcome to SAIC!                                                                                                    | 3 Personal & Program | 4 Financial Details | 5 Submit your I-20 Request |  |  |  |  |  |
|   | International Student Services advises on issues ranging from immigration regulations to resources available for achieving academic, financial, and personal goals.                                                                                                    |                      |                     |                            |  |  |  |  |  |
|   | Customized orientations are held in coordination with Student Life before fall, spring, and summer terms to address the specific needs of international students, where you can:                                                                                                    |                      |                     |                            |  |  |  |  |  |
|   | <ul> <li>Learn about the culture and environments of SAIC and Chicago</li> <li>Attend workshops</li> <li>Meet faculty, staff and international student leaders</li> </ul>                                                                                                    |                      |                     |                            |  |  |  |  |  |
|   | We offer workshops and programming throughout the year to educate international students on their immigration responsibilities and provide opportunities to enhance their experience at SAIC.                                                                                                    |                      |                     |                            |  |  |  |  |  |
|   | If you do not hold a U.S. citizenship, permanent residency, green card or other non-immigrant status with authorization to study in the U.S., you will need to apply for an F-1 student visa. To apply for an F-1 student visa. To apply for an F-1 student visa, you will need to complete the Form I-20 request. Navigate through each section to complete the request and remember to click Submit at the end. |                      |                     |                            |  |  |  |  |  |

### STEP 3 – SELECT DROP DOWN MENU

| ocation information                                                                                                    | Select drop down                                                                                                    |                                                                             |
|----------------------------------------------------------------------------------------------------|----------------------------------------------------------------------------------------------------|-----------------------------------------------------------------------------|
| Please check the following statements as applicable: * I plan to enroll at SAIC in summer or fall 2023 Please select one I plan to enroll at SAIC in summer or fall 2023 | menu and then select<br>the statement that<br>applies to you then<br>move on to item 3<br>"Personal and<br>Program" | Choose one of the following: *<br>I am outside of the U.S.<br>Deposit paid? |
| Please withdraw my application.                                                                                                    |                                                                                                    | MM/DD/YYYY                                                                  |

# STEP 4 – UPLOAD THE BIOGRAPHICAL PAGE OF YOUR PASSPORT

| Velcome to SAIC!                  | 2 Declaration of Intent | 3 Personal & Program | Financial Details     | 5 Submit your I-20 Re          |
|-----------------------------------|-------------------------|----------------------|-----------------------|--------------------------------|
| Personal Information              |                         |                      |                       |                                |
| First Name                        |                         | Last Name            |                       |                                |
| Middle Name                       |                         | L Gender             | Upload the biographic |                                |
| Date of Birth                     |                         | City of Birth        |                       | page of your passport<br>here. |
| Country of Birth                  |                         | Country of Citize    | nship                 |                                |
| Passport ID page *<br>Passport ID |                         |                      |                       |                                |
|                                   |                         | Browse               |                       |                                |

## STEP 5 - REVIEW YOUR INTERNATIONAL ADDRESS (OUTSIDE OF THE US)

| Contact Information                                                                                             |                      | Review International Address (must be<br>outside the US) and confirm it is correct. If it<br>is not correct please update this in<br>PeopleSoft Self Service here: https://<br>www.saic.edu/students |     |
|----------------------------------------------------------------------------------------------------|----------------------|----------------------------------------------------------------------------------------------------|-----|
| ontact                                                                                                    |                      | When complete navigate to Financial Details                                                                                                    |     |
| 🖴 Email Address                                                                                                 | Foreign Country Code | Foreign Phone Number                                                                                                    |     |
| reign Address                                                                                                   |                      |                                                                                                    |     |
| ♥ Address Line 1                                                                                                | Address Line 2       |                                                                                                    |     |
| 0/60                                                                                                    |                      |                                                                                                    | 0/6 |
| 0/60                                                                                                    | <b>U</b> county      |                                                                                                    |     |
| Postal code                                                                                                    | Province             |                                                                                                    |     |
| 0/20 Is the foreign address information above correct? If not, please update this in PeopleSoft Self-Service. * |                      |                                                                                                    | 0/3 |

#### **STEP 6 - REVIEW YOUR PROGRAM BUDGET**

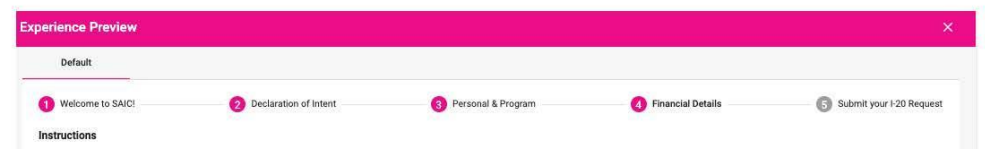

Please review the information below and upload your Statment of Financial Support (linked below) and your bank statement where instructed to do so.

As per federal regulations, in order to process an 1-20, an international student must show available funds to cover one full academic year of estimated tuition and expenses outlined in the Admit packet for your degree. These funds can be in your account or in your sponsor's account or split up between multiple sources. If you have more than one sponsor, each of them needs to sign an individual statement of financial support. If you were granted a SAIC ment scholarship, that will count towards your funding, and you should only show proof of funding for the remaining amount. Typically a bank statement or bank issued letter would serve as evidence of funding. The bank statement/statements should clearly state the current balance available in any currency (local currency is fine, it doesn't have to be in US dollars) and show the name of the account holder in Latin (English) letters. There is no need to provide a transaction history if you are able to simply show an account summary or the most recent statement. The bank statement/statements should be issued within the past 6 months. Below is a table of estimated costs of SAIC's academic programs.

|                         | UNDERGRADUATE | Low Res<br>MFA | MA Arts Journ,<br>MA Art Ed, MA<br>Art Hist, Vis/Crit | Dual<br>MAAH/MAAAP | MA Art Therapy;<br>MA Teaching; MA<br>Art Admin and<br>Policy | MS Hist. Pres<br>and MFA<br>Writing | MFA Studio; MIA<br>MDes Fash;<br>MArch; MDes<br>Ob* | Post-Bacc<br>Studio; Post<br>Bacc Fashion | Post-Bacc<br>Writing |
|-------------------------|---------------|----------------|-------------------------------------------------------|--------------------|---------------------------------------------------------------|-------------------------------------|-----------------------------------------------------|-------------------------------------------|----------------------|
| *2021-22<br>FALL/SPRING | 15 CR/TERM    | 6<br>CR/TERM   | 9 CR/TERM                                             | 10.5 CR/TERM       | 12 CR/TERM                                                    | 15 CR/TERM                          | 15 CR/TERM                                          | 15 CR/TERM                                | 15<br>CR/TERM        |
| TUITION                 | \$52,200      | \$21,576       | \$32,364                                              | \$37,758           | \$43,152                                                      | \$53,940                            | \$53,940                                            | \$52,200                                  | \$52,200             |
| TECH & UPASS<br>FEES    | \$960         | \$960          | \$960                                                 | \$960              | \$960                                                         | \$960                               | \$960                                               | \$960                                     | \$960                |
| LIVING EXPENSES         | \$16,700      | \$9,900        | \$9,900                                               | \$9,900            | \$9,900                                                       | \$9,900                             | \$9,900                                             | \$9,900                                   | \$9,900              |
| PERSONAL<br>EXPENSES    | \$1,380       | \$550          | \$830                                                 | \$1,100            | \$1,100                                                       | \$1,380                             | \$1,380                                             | \$1,380                                   | \$1,380              |
| TRANSPORTATION          | \$2,420       | \$370          | \$250                                                 | \$430              | \$430                                                         | \$620                               | \$930                                               | \$930                                     | \$620                |
| BOOKS & SUPPLIES        | \$1,790       | \$720          | \$320                                                 | \$420              | \$420                                                         | \$530                               | \$1,790                                             | \$1,790                                   | \$530                |
| MEDICAL<br>INSURANCE    | \$2,420       | \$2,540        | \$2,540                                               | \$2,540            | \$2,540                                                       | \$2,540                             | \$2,540                                             | \$2,540                                   | \$2,540              |
| TOTAL                   | \$76,070      | \$36,616       | \$47,164                                              | \$53,108           | \$58,502                                                      | \$69,870                            | \$71,440                                            | \$69,700                                  | \$68,130             |
| SUMMER 2021             | 6 CR HOURS    | 9 CR<br>HOURS  | 6 CR HOURS                                            | 6 CR HOURS         | 6 CR HOURS                                                    | 6 CR HOURS                          | 6 CR HOURS                                          | 6 CR HOURS                                | 6 CR<br>HOURS        |
| TUITION                 | \$10,440      | \$16,182       | \$10,788                                              | \$10,788           | \$10,788                                                      | \$10,788                            | \$10,788                                            | \$10,440                                  | \$10,440             |
| LIVING EXPENSES         | \$5,570       | \$3,850        | \$3,850                                               | \$3,850            | \$3,850                                                       | \$3,850                             | \$3,850                                             | \$3,850                                   | \$3,850              |
| TOTAL                   | \$16,010      | \$20,032       | \$14,638                                              | \$14,638           | \$14,638                                                      | \$14,638                            | \$14,638                                            | \$14,290                                  | \$14,290             |
|                         |               |                |                                                       |                    |                                                               |                                     |                                                     |                                           |                      |

#### DEPENDENTS

Students who will be accompanied by a spouse and/or a child/children must complete the dependent section located in the 'Personal & Program' tab, and upload photocopies of each

#### STEP 6 – REVIEW YOUR PROGRAM BUDGET (CONTINUED)

Students who will be accompanied by a spouse and/or a child/children must complete the dependent section located in the "Personal & Program" tab, and upload photocopies of each dependent's passport.

Evidence of additional funding in the amount of U.S. \$6,300 (spouse only), \$5,300 (1 child only), \$11,600 (spouse + 1 child), or \$16,900 (spouse + 2 children) is required and must be upload below.

\*Note that these costs reflect expenses for the 2021-22 academic year, tuition and expense estimates are subject to yearly increases. Tuition per credit hour in Fall/Spring 2021-22: undergraduate \$1,740 and graduate \$1,798.

#### SUMMER EIS

Students beginning their undergrad degrees with the Summer English for International Students program must show additional funding to account for the tuition and living expenses associated with this program. For more info see saic.edu/els.

#### **ON-CAMPUS HOUSING COSTS**

2021-22 on-campus housing in SAIC Residence Hall (double occupancy room rate at U.S. \$13,500, plus meals/food budget of \$3,600) is estimated in total at U.S. \$17,100.

#### EARLY COLLEGE PROGRAM

ECP student costs (tuition, housing, meals, supplies, personal) for Summer 2022 are budgeted at U.S. \$9,730 for the four-week session, U.S. \$4,965 for the two-week session and U.S. \$2,480 for one week session. Scholarships may be awarded based on merit. See the ECP website for details about the program and updated costs for summer 2022 at saic.edu/ecp.

| Number of Months in Estimation | 0 Months |
|--------------------------------|----------|
| Tuition & Fees                 | SO       |
| Living Expenses                | \$ 0     |
| Other                          | \$ O     |
| Dependent Cost                 | so       |
| Total                          | \$ O USD |

| Financial Information |         |  |  |  |  |
|-----------------------|---------|--|--|--|--|
| Expenses              | Funding |  |  |  |  |

#### STEP 7 – UPLOAD YOUR STATEMENT OF FINANCIAL SUPPORT. AVAILABLE TO DOWNLOAD <u>HERE</u>.

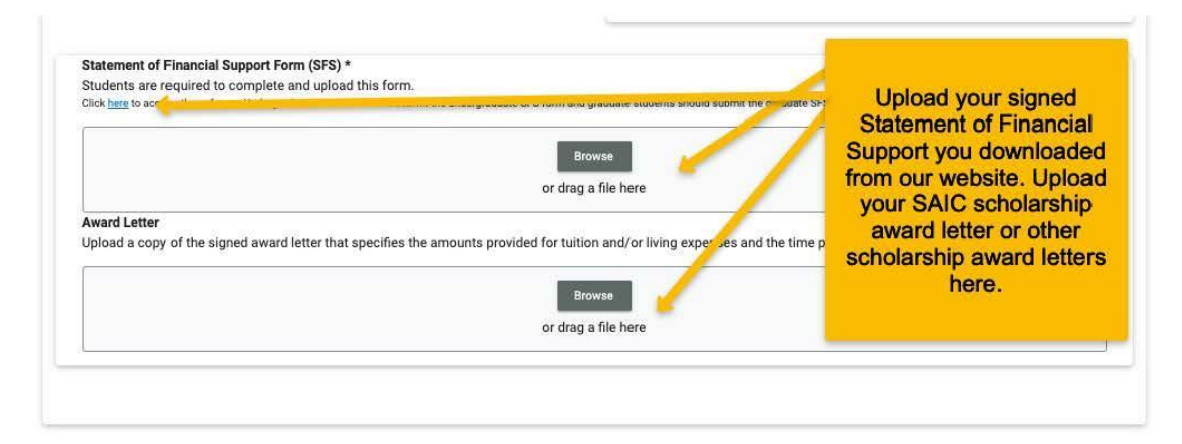

### STEP 8 - REVIEW FORM I-20 REQUEST AND CLICK "COMPLETE"

| Default                                                                                                    |                                                                                                    |                                                                                                    |                                                                                                    |                                                                                             |
|----------------------------------------------------------------------------------------------------|----------------------------------------------------------------------------------------------------|----------------------------------------------------------------------------------------------------|----------------------------------------------------------------------------------------------------|---------------------------------------------------------------------------------------------|
| 1 Welcome to SAIC!                                                                                                    | 2 Declaration of Intent                                                                                                    | 3 Personal & Program                                                                                                    | 4 Financial Details                                                                                               | 5 Submit your I-20 Request                                                                  |
| Submit Your I-20 Request a<br>Review the information you enter<br>receive your new I-20 you will nee                                                                                                    | and Next Steps<br>red for accuracy before submitting your Form I-2<br>ed to do the following:                                                                                                    | 20 request below. You will receive an email once                                                                                                    | e your new initial Form I-20 has been issued and                                                                  | d attached to your record. Once you                                                         |
| <ol> <li>Pay the \$350 fee (SEVIS I-5</li> <li>Pay the \$220 fee (SEVIS I-9</li> <li>Schedule your visa appoint         <ul> <li>NOTE: You may enco</li> </ul> </li> <li>Review this helpful website</li> </ol>                          | 901 fee) that is charged by the U.S. Immigration a<br>901 fee) that is charged by the U.S. Immigration a<br>tment with a <u>U.S. Embassy or Consulate</u> in your a<br>unter delays or difficulty in scheduling a visa. It i<br>a for <u>10 Points to Remember When Applying for a</u>          | and Customs Enforcement.<br>and Customs Enforcement and download a cop<br>area within the 120-day window before your pro<br>s important to check the website of your local of<br><u>a Student Visa</u> in preparation for your interview. | by of your I-901 SEVIS fee receipt at <u>fmjfee.com</u><br>ogram start date.<br>embassy or consulate for updates. |                                                                                             |
| You can find more detailed inform                                                                                                    | mation about the visa application process on the                                                                                                    | e Study in the States and the Department of Sta                                                                                                    | ite student visa page.                                                                                            |                                                                                             |
| Canadian Citizens<br>Citizen of Canada are not require<br>Border Protection (CBP) Officer a<br>Form I-20 Application Status De<br>PENDING: Your request ha<br>SUBMITTED: Your request<br>CLARIFICATION REQUEST<br>ADPROVED: Your request | ed to apply for an F-1 student visa stamp. You wi<br>at the Port of Entry. The CBP Officer will review y<br>finitions<br>s not been submitted for review<br>has been submitted for review<br>ED: You need to make corrections to your reque:<br>has been approved. However our advisor will nee | II be asked to present their Canadian passport,<br>our documents at the Port of Entry.<br>st based on advisor remarks. You will need to e                                                                                                 | Form I-20, I-901 SEVIS Fee<br>Once you H<br>documents y<br>click the "C<br>submit your                            | nave reviewed the<br>ou have submitted,<br>omplete" button to<br>request for a Form<br>I-20 |
| COMPLETED: Your request                                                                                                    | tas been approved. However, our advisor will nee                                                                                                    | r information                                                                                                    |                                                                                                    | Complete                                                                                    |

### STEP 9 – CHECK YOUR SAIC EMAIL REGULARLY

- International Affairs will review the documents and will contact you if additional documents are needed.
- Once your Form I-20 is issued, International Affairs will email you with your next steps.

### **QUESTIONS?**

- •Email intaff@saic.edu
- •Visit virtual walk-in hours
  - -Tuesday/Thursday 12 Ipm Chicago (CDT) time
    - <u>Zoom link</u>